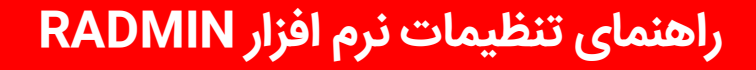

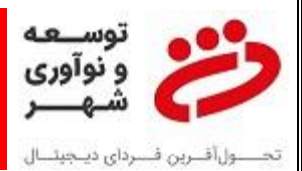

راهنمای تنظیمات نرم افزار Radmin:

نرم افزار Radmin برای اتصال ریموت از جانب همکاران پشتیبانی به دسنگاه خودپرداز بوده و می باست حتما بر روی دستگاه نصب و فعال باشد.

توصیه می گردد از Radmin با ورژن ۳/۴ استفاده شود و حتما فایل Patchآن نیز نصب و فعال سازی گردد.

برای انجام تنظیمات نرم ازار Radmin نیز به ترتیب زیر عمل می نماییم:

۱- از منوی Start وارد Program شده و منوی Radmin را انتخاب نموده و بر روی آن می ایستیم تا پنجره مربوطه باز شده و سپس بر روی تنظیمات
مربوطه باز شده و سپس بر روی Settings for Radmin Server کلیک می نماییم تا پنجره تنظیمات
نرم افزار Radmin باز شود و در این پنجره مطابق تصویر زیر گزینه Permissions را انتخاب می نماییم:

| Radmin® Server v3.5 for Windows 8/2012/7/2008/Vista/2003/XP              | /2000 Startup mode |
|--------------------------------------------------------------------------|--------------------|
| License information                                                      | Ontions            |
| There is no license                                                      | A                  |
|                                                                          | Permissions .      |
| Comments                                                                 | Help               |
| Company into                                                             |                    |
| Web ste www.radmin.com                                                   | Enter license      |
| under finnen Die seine die die 1000 2012 Duritere Zeraufen. All andere e |                    |

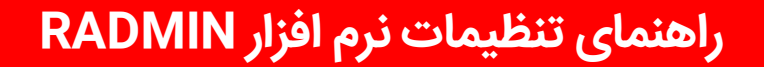

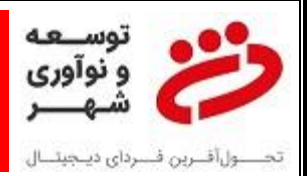

## ۲- در پنجره باز شده در قسمت بالا مجدد بر روی Permissions کلیک می نماییم:

| ٦ (                        | Radmin Server Security Mode    | X           |               |
|----------------------------|--------------------------------|-------------|---------------|
| License inf<br>There is no | Set user/password verification | node        | Options       |
|                            | Radmin security                | Permissions | Permissions   |
|                            | O Windows NT security          | Pemissions  | Help          |
| Company in<br>Web site     | OK                             | Cancel      |               |
| TAOD SILD                  |                                | Canto       | Enter license |

۳- در صفحه باز شده در قسمت بالا اگر یوزری وجود داشت آن را انتخاب نموده و Remove User را میزنیم تا پاک شود. زمانی که همه یوزرها پاک شده، گزینه Add User را انتخاب می نماییم:

| dmin Security<br>Radmin Uzars |          |             |
|-------------------------------|----------|-------------|
|                               |          |             |
|                               |          |             |
|                               |          |             |
|                               |          |             |
|                               |          |             |
|                               | Add User | Remove User |
| Rights                        | Allow    | ,           |
| All Access                    |          |             |
| Remote Screen Control         |          |             |
| Remote Screen View            |          |             |
| Telnet                        |          |             |
| File Transfer                 |          |             |
| Redirect                      |          |             |
| Chat                          |          |             |
| Voice Chat                    |          |             |
| Send Message                  |          |             |
| Shutdown                      |          |             |
|                               | OK       | Cancel      |
|                               | ~~~      | wanteet.    |

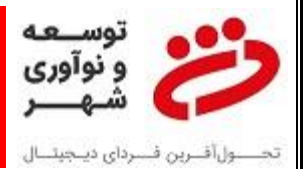

## راهنمای تنظیمات نرم افزار RADMIN

۴- مقادیر داخل صفحه باز شده را به ترتیب زیر وارد می نماییم:

User: admin

Password: ۱۲۳۴۵۶

Confirm Password: ۱۲۳۴۵۶

## دقت نمایید که بزرگ و کوچک بودن حروف مهم است.

| Radmin  | Users            |     |        |   |
|---------|------------------|-----|--------|---|
|         |                  |     |        |   |
| Code    | New Pederic Lice |     |        | 8 |
| Add     | New Radmin Ose   |     |        |   |
|         | User name        | 1   |        |   |
|         | Password         | 1.1 |        |   |
|         | Confirm password |     |        |   |
|         | ок               |     | Cancel |   |
| File Tr | ansfer           |     | 5      |   |
| Redire  | ct               |     |        |   |
| Voice   | Chat             |     |        |   |
| Send I  | Message          |     |        |   |
| Shutd   | own              |     |        |   |
|         |                  |     |        |   |

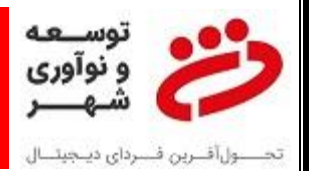

۵- مطابق تصویر تیک Allow را قسمت All Access می زینم تا همه گزینه ها تیک خورده و انتخاب شوند
و سپس Ok را کلیک می نماییم.

| Radmin Users               |                      |
|----------------------------|----------------------|
| admin                      |                      |
| Rights                     | Add User Remove User |
| All Access                 |                      |
| Remote Screen Control      |                      |
| Remote Screen View         |                      |
| Teinet                     |                      |
| File Transfer              |                      |
| Redirect                   |                      |
| Chat                       |                      |
|                            |                      |
| Voice Chat                 | 10781                |
| Voice Chat<br>Send Message | 19                   |

۶- در نهایت که تنظیمات Radmin انجام شد، در منوی Start گزینه All Programs را انتخاب کرده و سپس روی Radmin Server نگه می داریم تا پنجره آن باز شود و سپس گزینه Start Radmin Server را انتخاب می نماییم.